# **Customer Portal - Wallet**

Last Modified on 02/04/2025 11:53 am PST

#### **Pathway:** Customer Portal > Wallet

The Wallet feature displays all payment methods linked to an account, offering options to add new methods and remove any that are no longer valid.

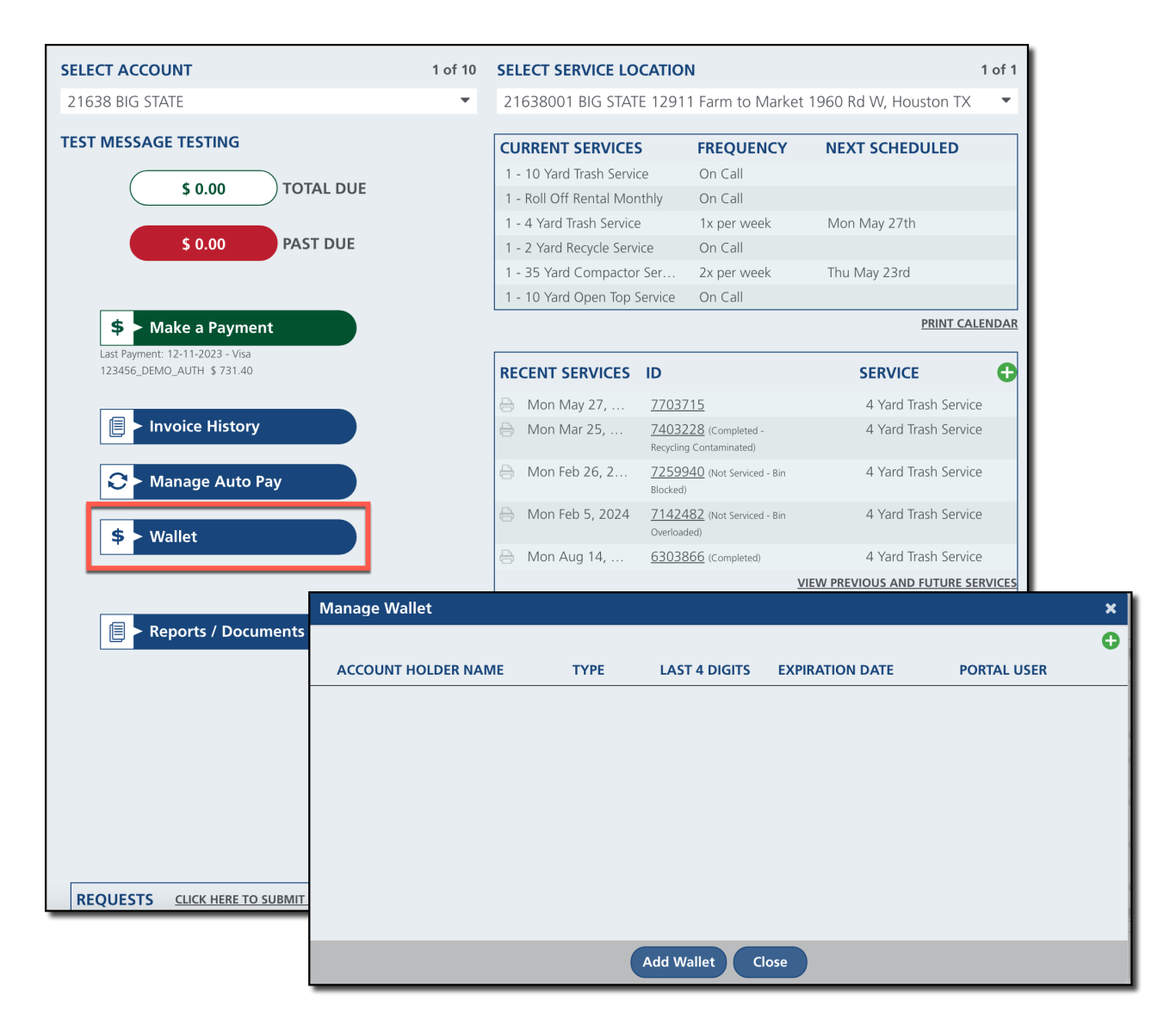

## **Configurations in Setup**

The following settings are required to enable the Wallet feature and manage payment methods:

#### **Division Settings**

#### Pathway: Setup > System > Division > Credit Card / ACH Processing (tab)

Division Setup settings control how credit card and ACH transactions are processed, as well as customer access to manage their payment methods in Wallet.

| DIVISION SETU | IP                      |                               |                              |               |               |  |     |
|---------------|-------------------------|-------------------------------|------------------------------|---------------|---------------|--|-----|
| Ð             |                         |                               |                              |               |               |  |     |
| DIVISION ID   | 1                       | NAME 🕇                        |                              |               | LEGAL ADDRESS |  |     |
| 1002          | UPDATE DIVI             | SION - 1001                   |                              |               |               |  | ? 😣 |
| 1003<br>1006  | Details                 | Credit Card / ACH Processing  | Cost / Target Pricing        | Inter-company | Addresses     |  |     |
| 1005          |                         |                               |                              |               |               |  |     |
| 1004          | ENABLE CR               | EDIT CARD PROCESSING          | Yes (Credit Card & ACH)      | ~             |               |  |     |
| 1008          | CREDIT CAR              | RD GATEWAY                    | Pineapple                    | ~             |               |  |     |
| 1011          | GATEWAY I               | ENV                           | SANDBOX                      | ~             |               |  |     |
| 1007          | GATEWAY                 | API KEY / USER NAME           | Pineapple_DEMO               |               |               |  |     |
| 1009          | GATEWAY                 | TRANS. KEY / PASSWORD         | PineappleExpress123!         |               |               |  |     |
| 1010          | GATEWAY SETTLEMENT TIME |                               | 07:30:00.000 PN              |               |               |  |     |
|               | CREDIT CAR              | RD BANK ACCOUNT               | BANK OF NAVU                 | -             |               |  |     |
|               | PAYMENT F               | RECEIPT NOTIFICATION TEMPLATE | CC or ACH Template           | -             |               |  |     |
|               | DECLINED F              | PAYMENT NOTIFICATION TEMPLATE | Declined Payment Template    |               |               |  |     |
|               | PAYMENT F               | REFUND NOTIFICATION TEMPLATE  | Payment Refund - Default Sul | bject 👻       |               |  |     |

| Field                                     | Setting                                                                                                    |  |  |  |  |
|-------------------------------------------|----------------------------------------------------------------------------------------------------|--|--|--|--|
| Enable Credit Card<br>Processing          | <ul> <li>Set 'Enable Credit Card Processing' to one of the available options:</li> <li>Yes (Credit Card &amp; ACH)</li> <li>Yes (Credit Card Only)</li> <li>If this field is set to 'No,' the Add icon in Manage Wallet will be hidden.</li> </ul> |  |  |  |  |
| Credit Card Gateway                       | Select Pineapple.                                                                                                    |  |  |  |  |
| Gateway Env                               | <ul> <li>Controls if this is a testing environment or live.</li> <li>Production - Required to process customer transactions.</li> <li>Sandbox - Testing option.</li> </ul>                                                                         |  |  |  |  |
| Gateway API Key / User<br>Name            | Field to enter the Gateway API Key provided by Pineapple.                                                                                                    |  |  |  |  |
| Gateway Trans. Key /<br>Password          | Field to enter the password provided by Pineapple.                                                                                                    |  |  |  |  |
| Gateway Settlement Time                   | Indicates the settlement time for the payment batches. Any payments recorded after the time selected will be applied to the next day's payment batch.                                                                                              |  |  |  |  |
| Credit Card Bank<br>Account               | Select the bank account payments are to be sent to from the available options.                                                                                                    |  |  |  |  |
| Payment Receipt<br>Notification Template  | Select the Payment Receipt Notification Template that will be emailed to<br>the customer upon receipt of payment.<br>Notification Templates are created in Setup > System > Notification Template                                                  |  |  |  |  |
| Declined Payment<br>Notification Template | Select a Declined Payment Notification Template that should be emailed to<br>the customer in the event a payment is declined.<br>Notification Templates are created in Setup > System > Notification Template                                      |  |  |  |  |
| Payment Refund<br>Notification Template   | Select a Payment Refund Notification Template that should be emailed to<br>the customer in the event a payment is declined.<br>Notification Templates are created in Setup > System > Notification Template                                        |  |  |  |  |

Notification Template

### **Pathway:** Setup > System > Notification Template

Create notifications in Notification Template Setup that can be sent to the customer when a payment has been received, declined, or refunded.

| Ð   | TYPE ation (Re | eceipt / Re  | efund / Declined) 📼            |                  |          |             |                |                 |                      |              |                 |               |
|-----|----------------|--------------|--------------------------------|------------------|----------|-------------|----------------|-----------------|----------------------|--------------|-----------------|---------------|
| ID  | NAME           |              |                                | DEFAULT SUBJE    | ст       |             |                | ТҮРЕ            |                      | CONTENT TYPE | CREATED BY      |               |
| 63  | Payment Receip | ot           |                                | Payment Rece     | ipt fro  | m @@divisio | on.legalname;; | Payment Notific | ation (Receipt / Ref | text/html    | Kristi Spicer - | Software En   |
| 64  | Payment Receip | ot - Inactiv | /e                             | Payment Rece     | ipt - In | active      |                | Payment Notific | ation (Receipt / Ref | text/html    | Paul Gonzale:   | z - QA Expert |
| 74  | CC or ACH Tem  | ADD N        | OTIFICATION TEMPLATE           |                  |          |             |                |                 |                      |              |                 | ? 😣           |
| 83  | Declined Paym  |              |                                |                  |          |             |                |                 |                      |              |                 |               |
| 114 |                | TYPE         |                                |                  | *        | NAME        |                |                 | ACTIVE Yes           | -            |                 |               |
| 120 | Payment Refun  | Ema          | Future Services Calendar       |                  |          |             |                |                 |                      |              |                 |               |
|     |                |              | Invoice                        |                  |          |             |                |                 |                      |              |                 |               |
|     |                | DEFAUI       | NavuSales iOS                  |                  |          |             |                |                 | CONTENT TYPE te      | xt/html 👻    |                 |               |
|     |                |              | New On Call Order              |                  |          |             |                |                 |                      |              |                 |               |
|     |                | DEFAUI       | Online Survey                  |                  |          |             |                | PREVIEW         | KEY PATI             | IS Searc     | :h              | Q 🛛           |
|     |                |              | <b>Operations Notification</b> |                  |          |             |                |                 |                      |              |                 |               |
|     |                |              | Order Form                     |                  |          |             |                |                 |                      |              |                 |               |
|     |                |              | Past Due Notification          | 1                | 1        |             |                |                 |                      |              |                 |               |
|     |                |              | Payment Notification (Re       | ceipt / Refund / | r        |             |                |                 |                      |              |                 |               |
|     |                |              | Declined)                      |                  |          |             |                |                 |                      |              |                 |               |
|     |                |              | Proposal                       |                  |          |             |                |                 |                      |              |                 |               |
|     |                |              | Proposal / Service Agreer      | nent             |          |             |                |                 |                      |              |                 |               |
|     |                |              | Service Notification / Ren     | ninder           |          |             |                |                 |                      |              |                 |               |
|     |                |              |                                |                  |          |             |                |                 |                      |              |                 |               |

| Field               | Description                                                                                                    |  |  |  |  |  |
|---------------------|----------------------------------------------------------------------------------------------------|--|--|--|--|--|
| Туре                | <ul> <li>Select the type that applies for the notification you are creating. Types that apply to Credit Card and payment processing include:</li> <li>Credit Card Expiration</li> <li>Payment Notification (Receipt / Refund / Declined)</li> </ul> |  |  |  |  |  |
| Name                | Enter a clear, easily identifiable name that will appear in the Payment<br>Notification Template selection fields within Division Setup.                                                                                                    |  |  |  |  |  |
| Active              | Verify this field is set to 'Yes' so it is available for use.                                                                                                    |  |  |  |  |  |
| Email Design        | Create a custom email to be sent to the customer based on the notification's purpose.                                                                                                    |  |  |  |  |  |
| Text Message Design | Create a custom text message to be sent to the customer based on the notification's purpose.                                                                                                    |  |  |  |  |  |

## **Manage Payment Methods**

The following process outlines how a portal user can add or remove payment methods in the Manage Wallet section of the Customer Portal.

| Manage Wallet       |            |               |                 | ×           |  |  |
|---------------------|------------|---------------|-----------------|-------------|--|--|
| ACCOUNT HOLDER NAME | ТҮРЕ       | LAST 4 DIGITS | EXPIRATION DATE | PORTAL USER |  |  |
| Navusoft            | Add Wallet | 5200          | ×               | • • •       |  |  |
|                     | *Type      |               | •               |             |  |  |
|                     | *Name      | On Card       |                 |             |  |  |
|                     |            |               |                 |             |  |  |
|                     |            | Save          |                 |             |  |  |
|                     | -          | Jave          |                 |             |  |  |
| Add Wallet Close    |            |               |                 |             |  |  |

### **Add Payment Method**

- 1. Click the green + to open the 'Add Wallet' popup.
  - Select Type to identify the wallet as either a 'Credit Card' or 'Bank Account.'
  - Based on the selection, enter the details for the payment method.
  - Review the 'Accept Payment Terms and Conditions' and select the check box when finished.
  - Click 'Save' and the payment method is now available for use.

#### **Remove Payment Method**

- 1. Click the **red** to remove the payment method from Wallet.
  - After clicking the remove icon, a confirmation message will appear to ensure the user intends to remove the payment method.

# **Related Articles**

Make a Payment Manage Autopay Access Invoice History